## Ustawienie obszaru pomiaru

Możesz ustawić jasność określonego obszaru jako standardową.

1 Naciśnij MENU, aby wyświetlić menu.

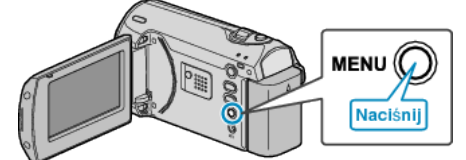

2 Wybierz "USTAWIENIA RĘCZNE" dźwignią ZOOM/SELECT i naciśnij OK.

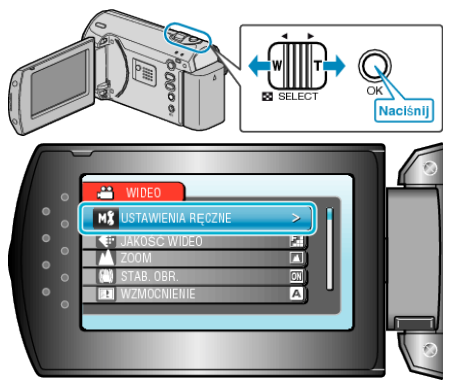

*3* Wybierz "OBSZAR POMIARU" i naciśnij OK.

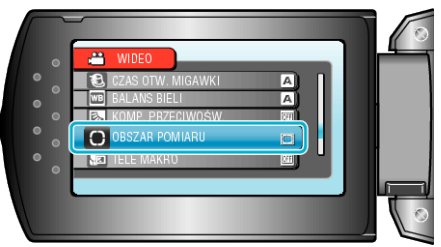

4 Wybierz "PUNKT" i naciśnij OK.

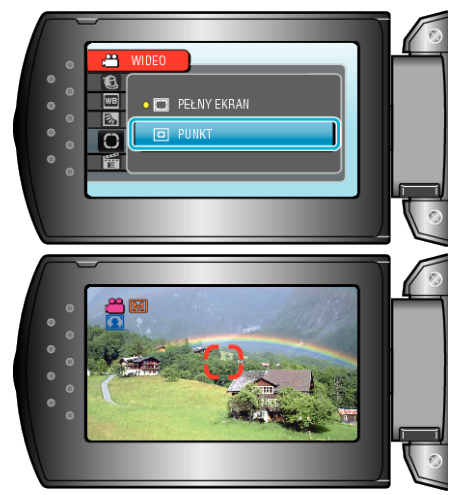

 Po wybraniu "PUNKT", wybierz pozycję ramki punktu dotykając naciskając przyciski +/-.

Po wybraniu, naciśnij OK, aby potwierdzić.

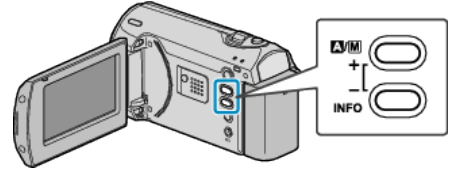